KEREVAL 4 rue Hélène Boucher Z.A Bellevue 35 235 THORIGNE FOUILLARD - FRANCE Tél. : +33 (0) 223 203 664 RCS : B 442 789 210 APE : 722 C

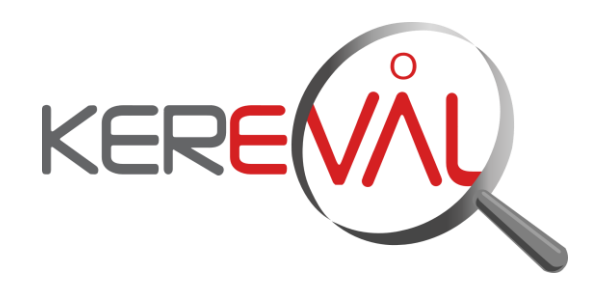

# HEALTHLAB - Project CAS-2.2015

**User Manual** 

XDSTools2

Version : 1.02 Date: 02/04/2015 Author: Raphaëlle BATOGE Function: Quality Manager Reference: KER3-MAN-HEALTHLAB-XDSTOOLS2-1.02-CAS-2.2015 Status: approved

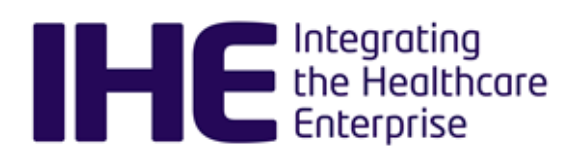

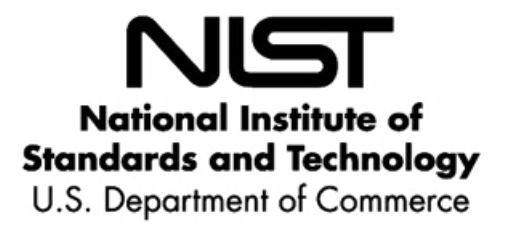

### KEREVAL Approval

| Name         | Function       | Date | Visa |
|--------------|----------------|------|------|
| Eric POISEAU | Project leader |      |      |

### Diffusion

| Internal | Recipient | Date       | Exemplary          |
|----------|-----------|------------|--------------------|
| KEREVAL  | Healthlab | 02/04/2015 | Electronic version |

| External        | Recipient | Date       | Exemplary          |
|-----------------|-----------|------------|--------------------|
| XDSTOOLS2 Users |           | 02/04/2015 | Electronic version |

# Document history

| Version | Date       | Author           | Modifications                                                                                         |
|---------|------------|------------------|----------------------------------------------------------------------------------------------------|
| V1.01   | 31/03/2015 | Raphaëlle BATOGE | Creation from documentation provided through the tool. Adaptation in the context of CAS-2.2015 usage. |
| V1.02   | 02/04/2015 | Raphaëlle BATOGE | Document reviewed by Abderrazek BOUFAHJA and approved by Eric POISEAU.                                |
|         |            |                  |                                                                                                    |
|         |            |                  |                                                                                                    |
|         |            |                  |                                                                                                    |

### Table of content

| 1  | INTRODUCTION                                            | 4  |  |
|----|---------------------------------------------------------|----|--|
| 1. | .1 About                                                | .4 |  |
| 1. | .2 Scope of the document                                | .4 |  |
| 2  | ADMINISTRATION PART : TOOLKIT CONFIGURATION             | 5  |  |
| 3  | SUT ACTING AS DOCUMENT REPOSITORY AND DOCUMENT REGISTRY | 7  |  |
| 4  | SUT ACTING AS DOCUMENT CONSUMER AND DOCUMENT SOURCE     | 11 |  |

### **1** Introduction

1.1 About

Per the guidance of the Office of the National Coordinator for Health Information Technology (ONC), NIST has developed this tool to test the transport and content-related standards from the ONC S&CC 2014 certification criteria.

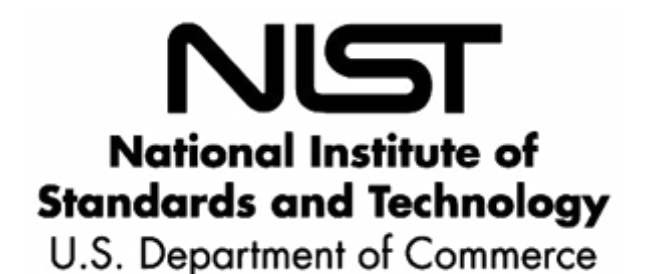

### **1.2** Scope of the document

This document is an extract from the documentation provided by the NIST, available through the tool.

It is limited to the use of XDS testing simulators, in the scope of CAS-2.2015.

The version used for this scope is the version deployed for NA-CAT 2015 (Connectathon Nord-American).

In that scope, the XDSTools is a testing client built to test servers. It implements the following IHE actors:

- Document Source
- Document Consumer

in such a way that they can be used to test these IHE actors:

- Document Repository
- Document Registry.

The aim of this tool is to:

- Allow vendors to execute the tests written for testing the XDS.b profile
- Allow qualified testing team (monitors) to verify the execution of the tests
- Allow the administrators to manage the tool

This document is thus split into the following sections:

- Administration part: how to configure the tool once systems are registered into Gazelle TM for a specific test session. This part is intended to laboratories that will use the CAS-2.2015 testing tool package for Conformity Assessment.
- Systems acting as Document Repository and Document Registry. This part is intended to SUT (System Under test) operators and testing team (qualified monitor).
- Systems acting as Document Consumer and Document Source. This part is intended to SUT operators and testing team (qualified monitor).

# 2 Administration part : Toolkit Configuration

This step is a prerequisite, after systems are registered in a test session, and before running XDS.b tests.

On the home page of the tool, click on "Toolkit Configuration" menu.

| Home ToolConfig           |                          |
|---------------------------|--------------------------|
| [close] [help] Environmen | TestSession: Choose  Add |
| Configure XDS To          | polkit                   |
| Properties                |                          |
|                           | Admin Password: Ok       |

#### A password is required:

easy

#### The following window appears:

| Home ToolConfig             | Home ToolConfig                                               |  |  |
|-----------------------------|---------------------------------------------------------------|--|--|
| [close] [ <u>help]</u> Envi | [close] [help] Environment: NA2015   TestSession: Choose  Add |  |  |
| Configure XD                | )S Toolkit                                                    |  |  |
| Properties                  |                                                               |  |  |
| Toolkit_Host                | localhost                                                     |  |  |
| External_Cache              | /opt/xdstools2/external_cache                                 |  |  |
| Admin_password              | easy                                                          |  |  |
| Toolkit_TLS_Port            | 8443                                                          |  |  |
| Enable_all_ciphers          | false                                                         |  |  |
| Default_Environment         | NA2015                                                        |  |  |
| Use_Actors_File             | true                                                          |  |  |
| Gazelle_Config_URL          |                                                               |  |  |
| Toolkit_Port                | _Port 8080                                                    |  |  |
| Save                        | Save                                                          |  |  |
| Delete old simulator        | Delete old simulators                                         |  |  |
| Load all Gazelle Co         | nfigs                                                         |  |  |

You can now load the Gazelle configurations, registered into Gazelle TM: click on "Load all Gazelle Configs".

3-Confidential (staff & partners)

For information, the toolkit has a small number of parameters that must be set after installation to configure for the local site. This panel is used to edit these parameters. The parameters are:

Admin\_password

This password is needed to update the actors.xml file and to access this panel to configure the tool. When this password is changed, you must reload the window in the browser for the change to take effect.

External\_Cache

This is a filesystem location external to the toolkit where the toolkit can store information. Being external, it is unaffected by installing a new version of the toolkit. The value of this parameter must be an absolute pathname of an existing, writable, empty directory. The toolkit will store 3 things here: actors.xml file (and/or actors directory) - the default copy is internal to the toolkit. Any edits you make are stored here; TestLogCache directory - for storage of Mesa test log files (log.xml); and the directory simdb were simulators store state.

Toolkit\_Host and Toolkit\_Port

These will be used with the simulator system. Not used at the moment.

Enable\_all\_ciphers

By default the TLS environment only enables two encyption cyphers, one Windows friendly and one Linux Friendly. When set to true, all cyphers available to the Java run time environment are allowed.

Use\_Actors\_File

When true, the actors.xml file which is stored in the External Cache (see above) is used to hold the actor configurations. Each system is represented by an XML Site element in the file. When false, the actors directory (in the External Cache directory) is used instead. In this mode, each XML Site element is housed in its own file named by the site name (.xml). This second mode is required when configurations are being downloaded from Gazelle (Gazelle\_Config\_URL not emtpy).

Gazelle\_Config\_URL

When not empty, this is the REST URL for Gazelle to be used to update the actors directory. This overrides the setting for Use\_Actors\_File forcing the use of the directory form for Site config storage. When this parameter is empty, the Gazelle linkage is disabled and the Use\_Actors\_File setting is heeded.

# 3 SUT acting as Document Repository and Document Registry

SUT are expected to run the tests documented in Gazelle TM. For these actors, they are redirected to the "Pre-Connectathon tests", menu available in the home page of XDSTools.

| Home ToolConfig Gazelle                 |                            |                          |                        |
|-----------------------------------------|----------------------------|--------------------------|------------------------|
| Home                                    |                            |                          |                        |
| [help] [about version] [about][Install: | ation Instructions] [Toolk | it Configuration]        |                        |
| Queries & Retrieves                     | Send Test Data             | Tools                    | Simulators             |
| FindDocuments                           | Registry Test Data         | Site/Actor Configuration | Simulator Control      |
| FindDocumentsByRefld                    | Repository Test Data       | Repository Listing       | Simulator Message View |
| MPQ-FindDocuments                       | XDR Send                   | Pre-Connectathon Tests   | >                      |
| GetDocuments                            |                            | Test Log Listing         |                        |
| GetRelated                              |                            | Connectathon Tools       |                        |
| FindFolders                             |                            | Message Validator        |                        |
| GetFolders                              |                            |                          |                        |
| GetFolderAndContents                    |                            |                          |                        |
| GetSubmissionSetAndContents             |                            |                          |                        |
| RetrieveDocument                        |                            |                          |                        |
|                                         |                            |                          |                        |

The qualified testing team, to evaluate if the test is passed or failed, will use the functions "Queries & Retrieve" provided by the tool:

| Н | ome ToolConfig Gazelle                 |                            |                          |                        |
|---|----------------------------------------|----------------------------|--------------------------|------------------------|
| I | Home                                   |                            |                          |                        |
| 1 | [help] [about version] [about][Install | ation Instructions] [Toolk | it Configuration]        |                        |
|   | Queries & Retrieves                    | Send Test Data             | Tools                    | Simulators             |
|   | FindDocuments                          | Registry Test Data         | Site/Actor Configuration | Simulator Control      |
|   | FindDocumentsByRefld                   | Repository Test Data       | Repository Listing       | Simulator Message View |
|   | MPQ-FindDocuments                      | XDR Send                   | Pre-Connectathon Tests   |                        |
|   | GetDocuments                           |                            | Test Log Listing         |                        |
|   | GetRelated                             |                            | Connectathon Tools       |                        |
|   | FindFolders                            |                            | Message Validator        |                        |
|   | GetFolders                             |                            |                          |                        |
|   | GetFolderAndContents                   |                            |                          |                        |
|   | GetSubmissionSetAndContents            |                            |                          |                        |
|   | RetrieveDocument                       |                            |                          |                        |

Main used functions are described below:

FindDocuments

| Home FindDocuments          |                                           |     |
|-----------------------------|-------------------------------------------|-----|
| [close] [help] [reload] Env | vironment: NA2015 V TestSession: Choose V | Add |
| Find Documents              |                                           |     |
| Include On-Demand Docur     | mentEntries                               |     |
| Patient ID                  |                                           |     |
|                             | SAML SAML OFF -                           |     |
|                             | TLS?                                      |     |
| Document Registry           | © CASc                                    |     |
| Initiating Gateway          |                                           |     |
| Responding Gateway          |                                           |     |
|                             | Run                                       |     |
|                             | Inspect Results                           |     |
|                             |                                           |     |

The result of the response can be inspected using the button "Inspect Element". It open a new tab, where you can do some inspection, view, of the XML soap send and received.

| 3-Confidential (staff & partners) | Approved document | Page 8 / 12 |
|-----------------------------------|-------------------|-------------|
|-----------------------------------|-------------------|-------------|

#### GetDocuments

This tool initiates the Get Documents Stored Query to the Document Registry of your choice. After running the query, use the Inspect Results button to browse the query response.

| Home      | GetDocuments                     |                                          |
|-----------|----------------------------------|------------------------------------------|
| [close    | e] <u>[help]</u> [reload] Envir  | onment: NA2015 - TestSession: Choose Add |
| Get       | Documents                        |                                          |
| Docun     | nent Entry UUIDs or UIDs<br>SAML |                                          |
| Docum     | nent Registry                    | ILS?<br>© CASc                           |
| Initiatir | ng Gateway                       |                                          |
| Respo     | nding Gateway                    |                                          |
|           |                                  | Run<br>Inspect Results                   |

This tool can be used to look for information related to a specific document. For example, when a document is replaced and you want to see the information, the metadatas related to the first document, you can use this tool.

#### GetRelated

This tool initiates the GetRelated Stored Query to the Document Registry of your choice. Given the UUID of a DocumentEntry and the types of Associations of interest, it returns DocumentEntries which are related to our DocumentEntly by Associations of these types. After running the query, use the Inspect Results button to browse the query response.

|                              |                       | -   |
|------------------------------|-----------------------|-----|
| Home GetRelated              |                       |     |
| [close] <u>[help]</u> [reloa | d] Environment NA2015 | Add |
| Get Related I                | Documents             |     |
| Document Entry UUID          |                       |     |
| Association Types            | RPLC                  |     |
|                              | APND                  |     |
|                              | XFRM                  |     |
|                              | XFRM_RPLC             |     |
|                              | signs                 |     |
| SAML                         | SAML OFF 🔻            |     |
|                              | TLS?                  |     |
| Document Registry            | © CASc                |     |
| Initiating Gateway           |                       |     |
| Responding Gateway           |                       |     |
|                              | Run                   |     |
|                              | Inspect Results       |     |

This tool can be used to look for information related to a specific document. For example, when a document is replaced and you want to see the information all the replacements of this document, you can use this tool.

GetSubmissionSetAndContents

This tool initiates the GetSubmissionSetandContents Stored Query to the Document Registry of your choice. After running the query, use the Inspect Results button to browse the query response.

| Home SubmissionSetAndConte                                            | ents                            |  |  |  |  |
|-----------------------------------------------------------------------|---------------------------------|--|--|--|--|
| [close] [help] [reload] Environment: NA2015 - TestSession: Choose Add |                                 |  |  |  |  |
| Get Submission Set a                                                  | Get Submission Set and Contents |  |  |  |  |
| Submission Set Unique ID or UUID                                      |                                 |  |  |  |  |
| SAML                                                                  | SAML OFF 🔻                      |  |  |  |  |
|                                                                       | TLS?                            |  |  |  |  |
| Document Registry                                                     | © CASc                          |  |  |  |  |
| Initiating Gateway                                                    |                                 |  |  |  |  |
| Responding Gateway                                                    |                                 |  |  |  |  |
|                                                                       | Run<br>Inspect Results          |  |  |  |  |

This tool can be used to look for information related to a specific SubmissionSet.

RetrieveDocuments

This tool initiates the RetrieveDocument Query to the Document Repository of your choice. Then the response is validated by the tool and results can be browsed.

| Home RetrieveDoc              |                                               |     |
|-------------------------------|-----------------------------------------------|-----|
| [close] [ <u>help]</u> [reloa | ad] Environment: NA2015   TestSession: Choose | Add |
| Retrieve Docu                 | ument                                         |     |
| Document Uniqueld             |                                               |     |
| SAML                          | SAML OFF 🔻                                    |     |
|                               | TLS?                                          |     |
| Document Repository           | © CASc                                        |     |
|                               | Run                                           |     |
|                               | Inspect Results                               |     |

Use the text box to precise the UUID of the document set you want to retrieve. Select desired SAML and TLS options. The listed repositories have an endpoint for the RetreiveDocument transaction. The list depends on the tool configuration and on selected options. After running the query, use the Inspect Results button to browse the query response.

| 3-Confidential (staff & partners) | Approved document | Page 10 / 12 |
|-----------------------------------|-------------------|--------------|
|-----------------------------------|-------------------|--------------|

## 4 SUT acting as Document Consumer and Document Source

SUT are expected to run the tests documented in Gazelle TM. The endpoint of the repository and registry used during the testing are provided during the testing session by the organizers:

Go to the functionality provided by the tool named "Site/Actor Configuration".

| Home                  | ToolConfig                                                                                  | Gazelle             | ActorConfig                   |                                         |                        |  |
|-----------------------|---------------------------------------------------------------------------------------------|---------------------|-------------------------------|-----------------------------------------|------------------------|--|
| Hor                   | Home                                                                                        |                     |                               |                                         |                        |  |
| [help]                | [about version]                                                                             | [about][Inst        | allation Instructions] [Toolk | it Configuration]                       |                        |  |
| Q                     | ueries & Retri                                                                              | eves                | Send Test Data                | Tools                                   | Simulators             |  |
| Fir                   | ndDocuments                                                                                 |                     | Registry Test Data            | Site/Actor Configuration                | Simulator Control      |  |
| Fir                   | ndDocumentsBy                                                                               | Refld               | Repository Test Data          | Repository Listing                      | Simulator Message View |  |
| M                     | PQ-FindDocume                                                                               | ents                | XDR Send                      | Pre-Connectathon Tests                  |                        |  |
| Ge                    | etDocuments                                                                                 |                     |                               | Test Log Listing                        |                        |  |
| Ge                    | etRelated                                                                                   |                     |                               | Connectathon Tools                      |                        |  |
| Fir                   | ndFolders                                                                                   |                     |                               | Message Validator                       |                        |  |
| Ge                    | etFolders                                                                                   |                     |                               |                                         |                        |  |
| Ge                    | etFolderAndCont                                                                             | ents                |                               |                                         |                        |  |
| Ge                    | etSubmissionSe                                                                              | tAndContent         | s                             |                                         |                        |  |
| Re                    | etrieveDocument                                                                             | t                   |                               |                                         |                        |  |
| Ge<br>Fir<br>Ge<br>Ge | etRelated<br>ndFolders<br>etFolders<br>etFolderAndCont<br>etSubmissionSe<br>etrieveDocument | ents<br>tAndContent | s                             | Connectathon Tools<br>Message Validator |                        |  |

Then, select the proposed endpoint named "CASc", you will get all the necessary information:

#### KER3-MAN-HEALTHLAB-XDSTOOLS2-1.02-CAS-2.2015 02/04/2015

| Configure Sites    |                                        |                                                                                  |                                                                                 |  |
|--------------------|----------------------------------------|----------------------------------------------------------------------------------|---------------------------------------------------------------------------------|--|
|                    | Site Name                              | CASc                                                                             |                                                                                 |  |
|                    |                                        | TLS Endpoints                                                                    | non-TLS Endpoints                                                               |  |
|                    |                                        | Document Registry                                                                | ·····                                                                           |  |
|                    | Patient Identity Feed                  | host port                                                                        |                                                                                 |  |
|                    | Register                               | https://localhost8443/xdstools2/sim/2ed84028-bc04-4e7e-8fac-d55abd7a21b9/reg/rb  | http://localhost8180/xdstools2/sim/2ed84028-bc04-4e7e-8fac-d55abd7a21b9/reg/rb  |  |
|                    | Stored Query                           | https://localhost8443/xdstools2/sim/2ed84028-bc04-4e7e-8fac-d55abd7a21b9/reg/sq  | http://localhost8180/xdstools2/sim/2ed84028-bc04-4e7e-8fac-d55abd7a21b9/reg/sq  |  |
|                    | Update                                 |                                                                                  |                                                                                 |  |
|                    | Multi-Patient Query                    |                                                                                  |                                                                                 |  |
|                    |                                        | Document Repository                                                              |                                                                                 |  |
|                    | repostoryUniqueId                      | 1.3.6.1.4.1.12559.11.20.5                                                        |                                                                                 |  |
|                    | Retrieve                               | https://localhost8443/xdstools2/sim/2ed84028-bc04-4e7e-8fac-d55abd7a21b9/rep/ret | http://localhost8180/xdstools2/sim/2ed84028-bc04-4e7e-8fac-d55abd7a21b9/rep/ret |  |
|                    | Provide and Register                   | https://localhost8443/xdstools2/sim/2ed84028-bc04-4e7e-8fac-d55abd7a21b9/rep/prb | http://localhost8180/xdstools2/sim/2ed84028-bc04-4e7e-8fac-d55abd7a21b9/rep/prb |  |
|                    |                                        | On-Demand Document Source                                                        |                                                                                 |  |
|                    | On-Demand Document Source Retrieve     |                                                                                  |                                                                                 |  |
|                    | Integrated Course/Repository Retrieve  | Integrated Source/Repository                                                     |                                                                                 |  |
|                    | Integrated Sources repository retrieve | Document Recipient                                                               |                                                                                 |  |
|                    | XDR Provide and Register               |                                                                                  |                                                                                 |  |
| -                  | -                                      | Responding Gateway                                                               |                                                                                 |  |
| + -                | homeCommunityId                        |                                                                                  |                                                                                 |  |
| Signed In[Sign Out | Cross-Community Query                  |                                                                                  |                                                                                 |  |
| Show Sims          | Cross-Community Retrieve               |                                                                                  |                                                                                 |  |
|                    | Cross Community Patient Discovery      |                                                                                  |                                                                                 |  |
|                    |                                        | Initiating Gateway                                                               |                                                                                 |  |
|                    | Initiating Gateway Query               |                                                                                  |                                                                                 |  |
|                    | Initiating Gateway Retrieve            |                                                                                  |                                                                                 |  |
|                    |                                        | Direct Server                                                                    |                                                                                 |  |
|                    | ONC-DIRECT                             |                                                                                  |                                                                                 |  |
|                    | Save Changes                           | Forget Changes                                                                   | Reload from Gazelle                                                             |  |

The qualified testing team, to evaluate if the test is passed or failed, will use the functions "Queries & Retrieve" provided by the tool:

| Hor | me ToolConfig Gazelle               |                             |                          |                        |  |  |
|-----|-------------------------------------|-----------------------------|--------------------------|------------------------|--|--|
| н   | Home                                |                             |                          |                        |  |  |
| [h  | elp] [about version] [about][Instal | lation Instructions] [Toolk | it Configuration]        |                        |  |  |
| Γ   | Queries & Retrieves                 | Send Test Data              | Tools                    | Simulators             |  |  |
|     | FindDocuments                       | Registry Test Data          | Site/Actor Configuration | Simulator Control      |  |  |
|     | FindDocumentsByRefld                | Repository Test Data        | Repository Listing       | Simulator Message View |  |  |
|     | MPQ-FindDocuments                   | XDR Send                    | Pre-Connectathon Tests   |                        |  |  |
|     | GetDocuments                        |                             | Test Log Listing         |                        |  |  |
|     | GetRelated                          |                             | Connectathon Tools       |                        |  |  |
|     | FindFolders                         |                             | Message Validator        |                        |  |  |
|     | GetFolders                          |                             |                          |                        |  |  |
|     | GetFolderAndContents                |                             |                          |                        |  |  |
|     | GetSubmissionSetAndContents         |                             |                          |                        |  |  |
|     | RetrieveDocument                    |                             |                          |                        |  |  |

See previous chapter for the description of main Queries & Retrieves functions.

3-Confidential (staff & partners) Approved document Page 12 / 12